## **Q&A** Process

1. Click on create menu on the homepage and select SAP Business Network Discovery:

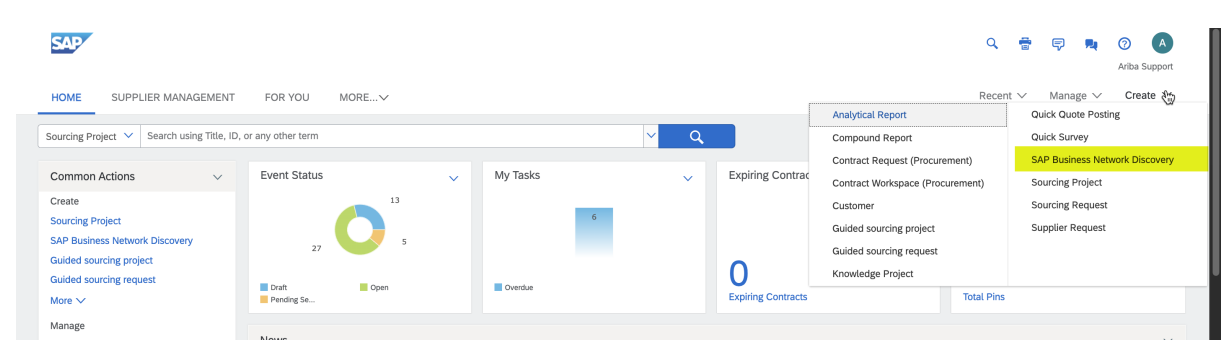

2. You will land on SAP Business Network Discovery and select open postings or the Discovery menu:

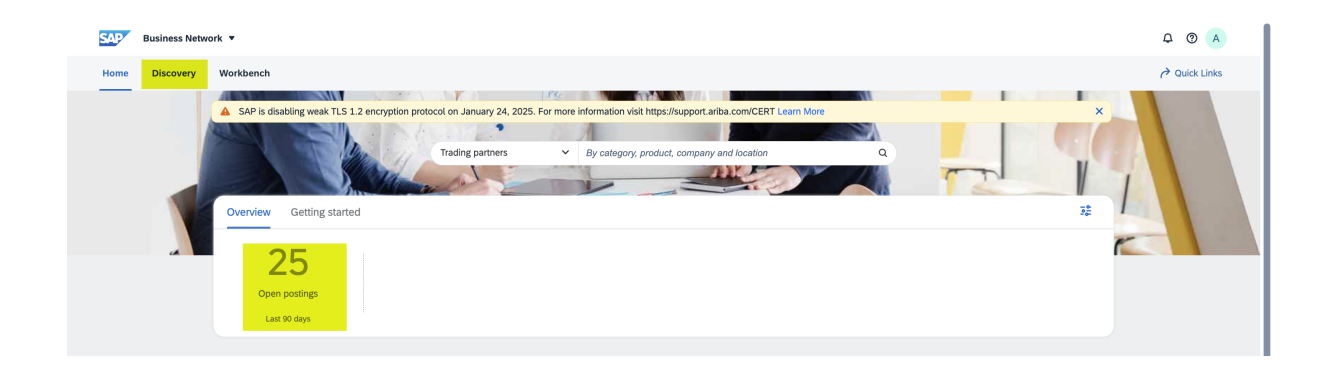

3. Click on any posting, under closed postings or open postings:

| Business     | Network 🔻 |           |              |                     |                 |               |                                   |                    |               |                    | 4 @ A         |
|--------------|-----------|-----------|--------------|---------------------|-----------------|---------------|-----------------------------------|--------------------|---------------|--------------------|---------------|
| Home Discove | ery Wo    | rkbench   |              |                     |                 |               |                                   |                    |               |                    | A Quick Links |
| Postings     | _         |           |              |                     |                 |               |                                   |                    |               |                    |               |
|              |           |           |              |                     |                 |               |                                   |                    |               |                    |               |
| 39           | 9         |           | 0            | 25                  | 1               | 3             | 0                                 | 0                  |               | 1                  | (             |
| All posti    | ngs       | Di        | aft postings | Open postings       | Closed p        | ostings       | Awarded postings                  | Shortlisted postir | igs 1         | erminated postings | Sched         |
| Last 90 d    | ays       | i.        | .ast 90 days | Last 90 days        | Last 90         | days          | Last 90 days                      | Last 90 days       |               | Last 90 days       | Next §        |
| Type input   |           |           | All          | ~                   | Type selection  |               | Type selection                    | Posungj            | Open postings |                    |               |
|              |           |           |              |                     | O Partial match | O Exact match | <ul> <li>Partial match</li> </ul> | O Exact match      |               |                    |               |
| Show mo      | re        |           |              |                     |                 |               |                                   |                    |               | Apr                | Reset         |
|              |           |           |              |                     |                 |               |                                   |                    |               | Create Posting     | <b>@</b>      |
| Posting ID   | Туре      | Source    | Open Date ↓  | Supplier Research P | osting Respon   | se Deadline   | Title                             |                    | Respo         | nse Count Unread   | Actions       |
| 22766947     | RFI       | Sourcing  | Mar 7, 2025  | No                  | Mar 31,         | 2025          | Test_Demo_1.42                    |                    | 0             | 0                  |               |
| 22770832     | RFI       | Discovery | Mar 6, 2025  | Yes                 | Mar 11,         | 2025 1        | test-do not respond               |                    | 1             | 0                  |               |
|              |           |           |              |                     |                 |               |                                   |                    |               |                    |               |

## 4. You will land on the posting details:

| SAP  | Business | Netwo | rk 🔻                                                                                 |                                                |                                |                      |   |                      |                     |                                                   |  | ₽ @ A       |
|------|----------|-------|--------------------------------------------------------------------------------------|------------------------------------------------|--------------------------------|----------------------|---|----------------------|---------------------|---------------------------------------------------|--|-------------|
| Home | Discove  | ery   | Workbench                                                                            |                                                |                                |                      |   |                      |                     |                                                   |  | Puick Links |
|      |          |       | < Posting                                                                            | Close For Responses     Edit                   |                                |                      |   |                      |                     |                                                   |  |             |
|      |          |       | Status<br>Open                                                                       | Invited Suppliers                              | Not Interested                 | Number of Views<br>1 |   | Total Responses<br>1 | Unread Respons<br>0 | ses                                               |  |             |
|      |          |       | Posting Detail                                                                       | Q&A                                            |                                |                      |   |                      |                     |                                                   |  |             |
|      |          |       |                                                                                      |                                                |                                |                      |   |                      |                     |                                                   |  |             |
|      |          |       | <b>test-do not respond</b><br>Ariba Support - Mar 6, 2025 - ID: 22770832 - Discovery |                                                |                                |                      |   |                      |                     |                                                   |  |             |
|      |          |       | C Lead Req                                                                           | I Type<br>quest for Information (RFI)          | Opportunity An<br>1.00 - 1,000 | ount<br>0.00 USD     | 5 | Contract Length<br>- | G                   | Respond By<br>Mar 11, 2025, 10:03 PM<br>GMT+05:30 |  |             |
|      |          |       | Contraction Decision Apr<br>GM1                                                      | sion Deadline<br>15, 2025, 10:03 PM<br>T+05:30 | Humanitarian A<br>-            | id                   | 曝 | Sector<br>Private    | 6                   | Visibility<br>Private                             |  |             |
|      |          |       | Descript                                                                             | tion                                           |                                |                      |   |                      |                     |                                                   |  | ž           |
|      |          |       | test-do no                                                                           | ot respond                                     |                                |                      |   |                      |                     |                                                   |  | Freedb      |
|      |          |       | Keyword                                                                              | ds                                             |                                |                      |   |                      |                     |                                                   |  |             |
|      |          |       | -                                                                                    |                                                |                                |                      |   |                      |                     |                                                   |  |             |

5. Switch to Q&A, and you will observe the questions asked by the suppliers:

| SAP  | Business Netw | vork 🔻                            |                                               |                                    |                      |   |                      |              |                        |                                               |      | Q Q          | A     |
|------|---------------|-----------------------------------|-----------------------------------------------|------------------------------------|----------------------|---|----------------------|--------------|------------------------|-----------------------------------------------|------|--------------|-------|
| Home | Discovery     | Workbench                         |                                               |                                    |                      |   |                      |              |                        |                                               |      | 👌 Quick Link | (S    |
|      |               | < Posting D                       | Details                                       |                                    |                      |   |                      |              |                        | Close For Responses                           | Edit | \$           |       |
|      |               | Status<br>Open                    | Invited Suppliers                             | Not Interested<br>0                | Number of Views<br>1 |   | Total Responses      | Unread Respo | nses                   |                                               |      |              |       |
|      |               | Posting Detail                    | Q&A                                           |                                    |                      |   |                      |              |                        |                                               |      |              |       |
|      |               |                                   |                                               |                                    |                      |   |                      |              |                        |                                               |      |              |       |
|      |               | test-do I<br>Ariba Suppo          | not respond<br>ort · Mar 6, 2025 · ID: 227708 | 32 · Discovery                     |                      |   |                      |              |                        |                                               |      |              |       |
|      |               | C Lead T<br>Requ                  | Type<br>Jest for Information (RFI)            | Opportunity Amou<br>1.00 - 1,000.0 | int<br>IO USD        | U | Contract Length<br>- | (            | G Re<br>Mi             | spond By<br>ar 11, 2025, 10:03 PM<br>MT+05:30 |      |              |       |
|      |               | Contraction Decision Apr 15 GMT-1 | on Deadline<br>5, 2025, 10:03 PM<br>+05:30    | Humanitarian Aid<br>-              | I                    | 曝 | Sector<br>Private    | •            | ● <sup>Vis</sup><br>Pr | sibility<br>ivate                             |      |              |       |
|      |               | Descriptio                        | on                                            |                                    |                      |   |                      |              |                        |                                               |      |              | dback |
|      |               | test-do not                       | respond                                       |                                    |                      |   |                      |              |                        |                                               |      |              | Fee   |
|      |               | Keywords                          | s                                             |                                    |                      |   |                      |              |                        |                                               |      |              |       |
|      |               |                                   |                                               |                                    |                      |   |                      |              |                        |                                               |      |              |       |

6. You will land on the Q&A screen, select the question from the supplier:

| Home Discovery | twork 💌<br>Workbench      |                                                          |                  |                      |                      |                       |                            | ♀ ⑦ A |
|----------------|---------------------------|----------------------------------------------------------|------------------|----------------------|----------------------|-----------------------|----------------------------|-------|
|                | < Posting                 | g Details                                                |                  |                      |                      |                       | Close For Responses Edit 😋 |       |
|                | Status<br>Open            | Invited Suppliers 1                                      | Not Interested   | Number of Views<br>1 | Total Responses<br>1 | Unread Responses<br>0 |                            |       |
|                | Posting Detail            | Q&A                                                      |                  |                      |                      |                       |                            |       |
|                | <ul> <li>Suppl</li> </ul> | lierABC                                                  |                  |                      |                      |                       | Private Public             |       |
|                | AU                        | Enter your answer                                        |                  |                      |                      |                       | 4                          |       |
|                | FL F                      | L: Can you please share more<br>far 7, 2025, 05:04:23 PM | details on this? |                      |                      |                       |                            |       |
|                |                           |                                                          |                  |                      |                      |                       |                            |       |

7. Type the answer in the text box and click on the send icon:

| SAP Business Ne | work 🔻                                                       |                                                    |                      |                      |                       |                | ₽ ® A         |
|-----------------|--------------------------------------------------------------|----------------------------------------------------|----------------------|----------------------|-----------------------|----------------|---------------|
| Home Discovery  | Workbench                                                    |                                                    |                      |                      |                       |                | A Quick Links |
|                 | < Posting Details                                            | Close For Responses Edit <table-cell></table-cell> |                      |                      |                       |                |               |
|                 | Status Invited Suppliers Open 1                              | Not Interested<br>O                                | Number of Views<br>1 | Total Responses<br>1 | Unread Responses<br>0 |                |               |
|                 | Posting Detail Q&A                                           |                                                    |                      |                      |                       |                |               |
|                 | <ul> <li>SupplierABC</li> </ul>                              |                                                    |                      |                      |                       | Private Public |               |
|                 | AU Enter your answer                                         |                                                    |                      |                      |                       | 4              |               |
|                 | FL: Can you please share more<br>Mar 7, 2025, 05:04:23 PM    | details on this?                                   |                      |                      |                       |                |               |
|                 | Auuser: Please find the details.<br>Mar 7, 2025, 05:09:48 PM |                                                    |                      |                      |                       |                |               |

1. Click on total response or unread responses:

| SAP Business Net | vork 🔻                                                                                                    |                                                                                       |                                 |                                                                            | ₽ ® A  |
|------------------|----------------------------------------------------------------------------------------------------|---------------------------------------------------------------------------------------|---------------------------------|----------------------------------------------------------------------------|--------|
| Home Discovery   | Workbench                                                                                                    |                                                                                       |                                 |                                                                            |        |
|                  | < Posting Details                                                                                                    |                                                                                       |                                 | Close For Responses Edit 🗳                                                 |        |
|                  | Status Invited Suppliers Open 1                                                                                                    | Not Interested Number of Views 0 1                                                    | Total Responses 1               | Unread Responses<br>0                                                      |        |
|                  | Posting Detail Q&A                                                                                                    |                                                                                       |                                 |                                                                            |        |
|                  | test-do not respond         Ariba Support · Mar 6, 2025 · ID: 22770         Image: Constraint of the sequest for information (RFI)         Image: Constraint of the sequest for information (RFI)         Image: Constrainto | 332 - Discovery<br>Opportunity Amount<br>1.00 - 1.000.00 USD<br>Humanitarian Aid<br>- | Contract Length<br>-<br>Private | € Respond By<br>Mar 11, 2025, 10:03 PM<br>GMT+05:30<br>Solution<br>Private | FROMAS |

2. You will land on response listing page and click on view details:

| SAP Business Net | Nork 🖛                                                                                                    | 4 0 A         |
|------------------|----------------------------------------------------------------------------------------------------|---------------|
| Home Discovery   | Workbench                                                                                                    | A Quick Links |
|                  | < Posting Responses Close For Responses                                                                                                    |               |
|                  | Core           test-do not respond           Ariba Support · Mar 6, 2025 · ID: 22770832 · Discovery           Response Deadline         Decision Deadline           Mar 11, 2025, 10:03 PM GMT+05:30         Apr 15, 2025, 10:03 PM GMT+05:30           Responses (1)         Imported (0)           Responses (1)         Rejected (0) |               |
|                  | All V Select All Import Reject Responded Date V                                                                                                    |               |
|                  | SupplierABC<br>Mer 6, 2025 · F L · satya prakash gupta@sap.com<br>test                                                                                                    |               |

3. You will land on the response page and ask question on the response:

| SAP Business Net | work 🔻                                          |                                |             |                                      |              |     | ₽ ® <u>A</u> |
|------------------|-------------------------------------------------|--------------------------------|-------------|--------------------------------------|--------------|-----|--------------|
| Home Discovery   | Workbench                                       |                                |             |                                      |              |     | Auick Links  |
|                  | < Response Detail                               |                                |             |                                      |              |     |              |
|                  | Posting ID 22770832 ⑦                           | Company<br>SupplierABC         | Name<br>F L | Email<br>satya.prakash.gupta@sap.com | Phone Number |     |              |
|                  | Response Detail Message                         |                                |             |                                      |              |     |              |
|                  | <ul> <li>SupplierABC</li> </ul>                 |                                |             |                                      |              |     |              |
|                  | AU Enter your message,                          | links                          |             |                                      |              | 0 1 |              |
|                  | A auser: Could you ple<br>Mar 7, 2025, 05:21:55 | ease share more details?<br>PM |             |                                      |              |     |              |
|                  |                                                 |                                |             |                                      |              |     |              |